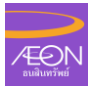

## <u>ขั้นตอนการสมัครยินยอมให้ธนาคารหักบัญชีอัตโนมัติที่เครื่อง K-ATM</u>

- 1. สอดบัตร ATM บัญชีที่ต้องการสมัครยินยอมให้ธนาคารหักบัญชีอัตโนมัติ และใส่รหัสบัตร 4 หลัก
- 2. ที่หน้าเมนูหลัก เลือก กองทุนรวม/สมัครบริการ/K-Mobile Banking/อื่นๆ
- 3. เลือก สมัครบริการ หักบัญชีอัตโนมัติ/เปลี่ยนเป็นบัญชี E-Savings

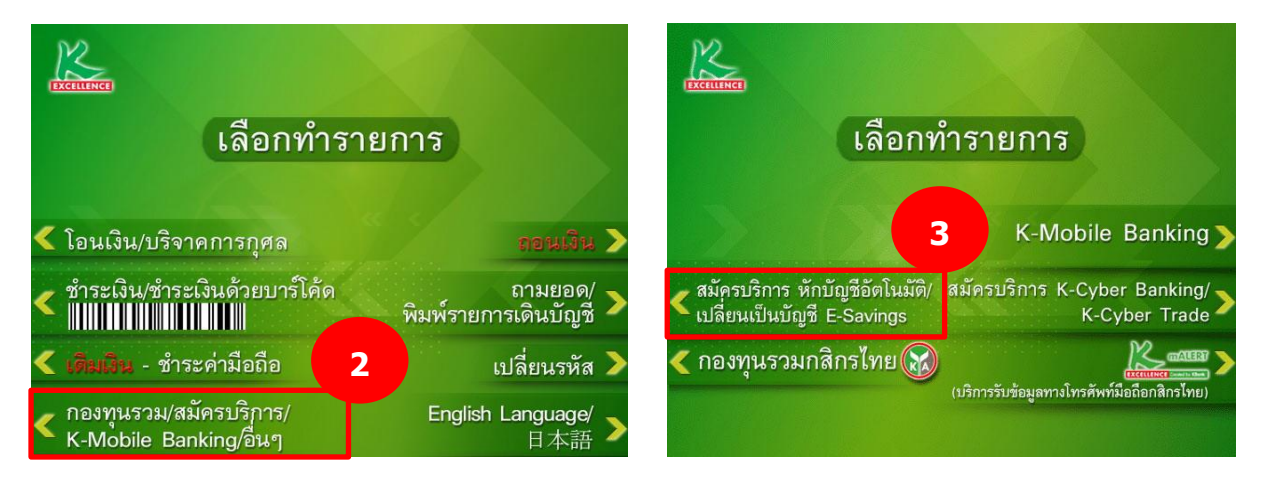

### 4. เลือก สมัครบริการ หักบัญชีอัตโนมัติ (Direct debit)

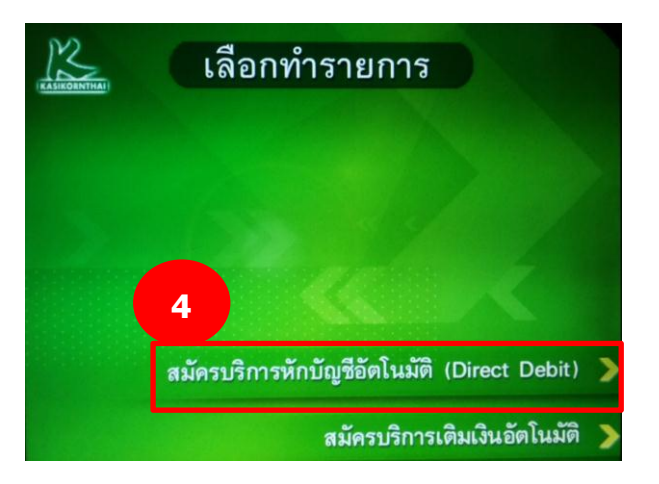

- 5. เลือก ระบุรหัสบริษัท
- 6. เลือก บัญชีที่ต้องการชำระ

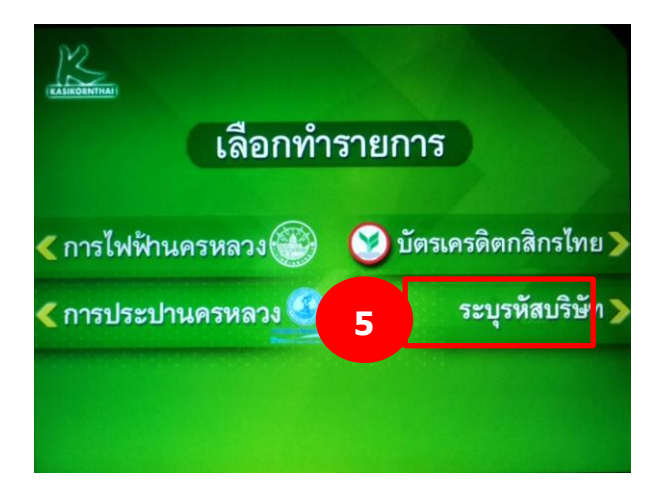

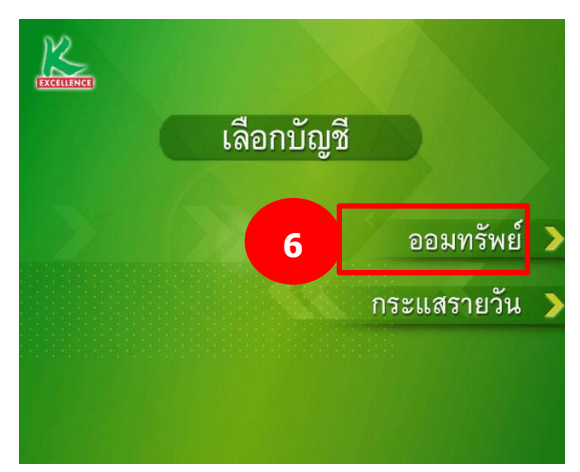

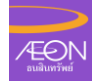

#### 7. ใส่ รหัสบริษัท 5 หลัก ``50014" และกดปุ่ม ``รหัสบริษัทถูกต้อง"

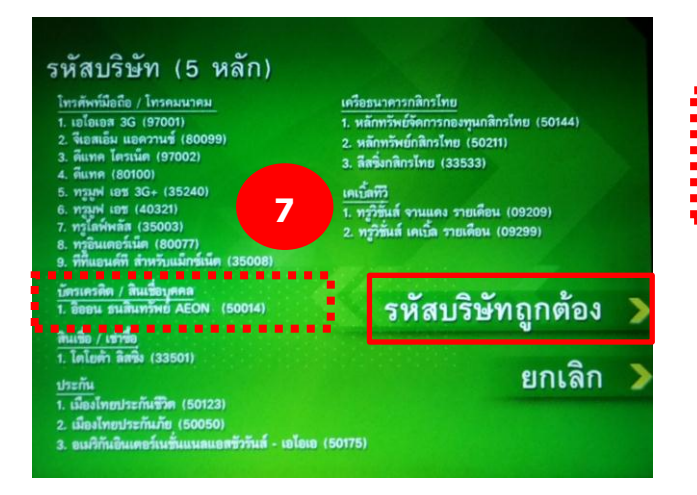

#### 8. ใส่ หมายเลขสมาชิก และกดปุ่ม "หมายเลขถูกต้อง"

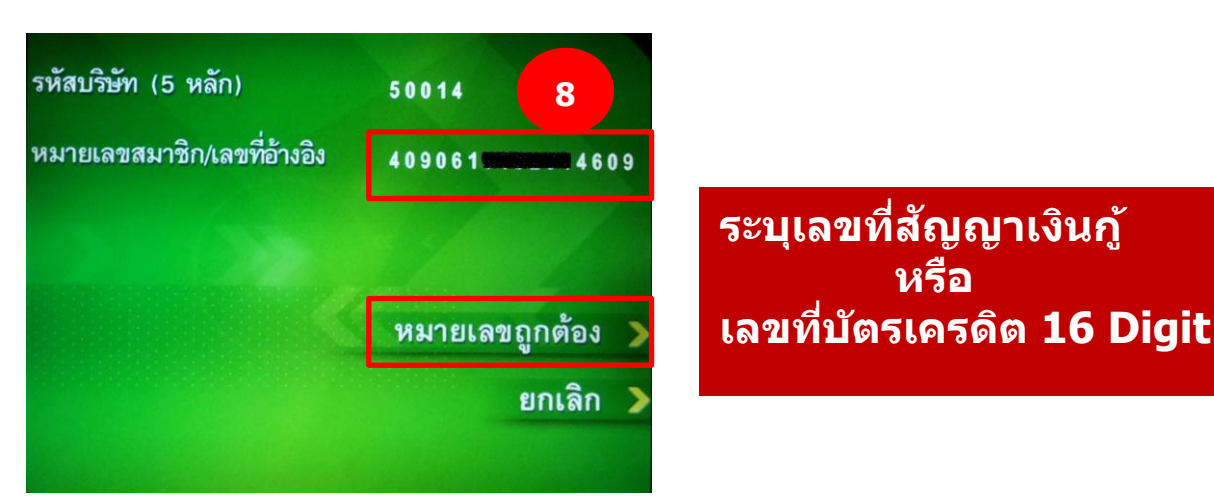

### 9. กดปุ่ม "ยืนยันการทำรายการ" เพื่อตอบรับเงื่อนไข

#### 10. รอระบบทำรายการ Register

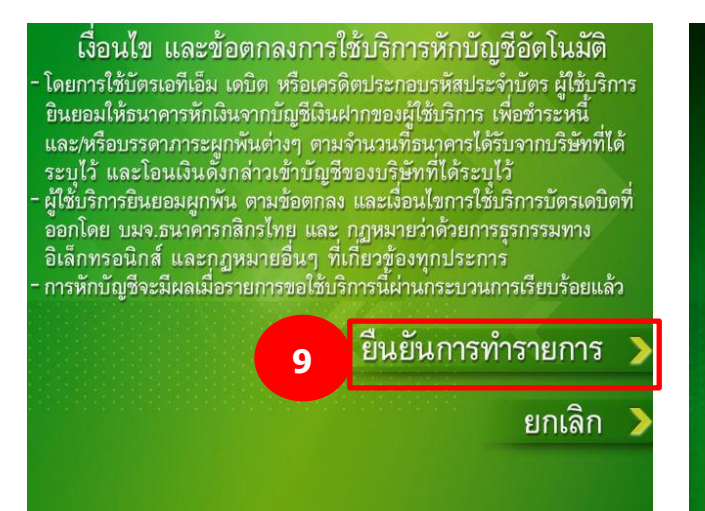

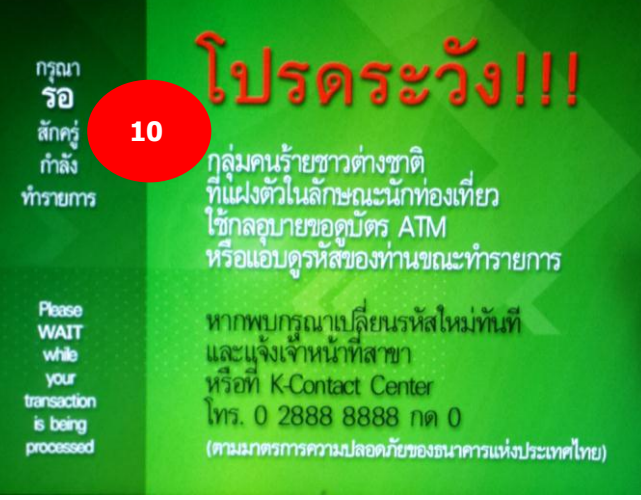

<u>บัตรเครดิต /บัตรสินเชือ</u>

อิออน ธนสินทรัพย์ (50014)

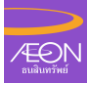

### 11. แสดงผล Register เสร็จเรียบร้อย

### 12. รับ ATM Slip และเก็บเป็นหลักฐาน

| ทำรายการเรียบร้อยแล้ว                                                                                                    | 1<br>Lutiuning Control Record<br>มายาวที่ Seg No.<br>มายาวที่ Seg No.                                                                                     |
|----------------------------------------------------------------------------------------------------|----------------------------------------------------------------------------------------------------|
| ท่านต้องการทำรายการอื่นต่อหรือไม่<br>จัมพรีของกำนัล 1 ขั้น เมื่อสมัครบริการ "SMS ขยันบอก"<br>แบบค่าธรรมเนียมรายปี เพียงน้ำสลิปการสมัครบริการ<br>ไปแสดงเป็นหลักฐานเพื่อรับของได้ที่ธนาคารกลิกรไทยทุกสาขา | KBANK SIA1008 4355<br>DATE 06/09/11 TIME 14:36<br>REGISTER KBANK DIRECT DEBIT<br>FROM ACCOUNT 200015<br>FOR METROPOLITAN ELECTRICITY<br>REF1 NO. 85687525 |
| สมัครที่นี่<br>"เงินเข้ากับอก เงินออกกัง"<br>เป็นเข้ากับอก เงินออกกัง"<br>(แบบค่าธรรมเนียมราชปี 199 บาทปี)                                                                                              | การ 🔪  12                                                                                                    |
| < 🏹 เดิมเงินที่นี่ 👔 ไม่ต้อง<br>(ไม่มีค่าธรรมเนียม)                                                                                                    | การ >                                                                                                    |
| เพื่อความปลอดภัยของท่าน โปรดเก็บใบบันทึกรายการไว้เพื่อมิให้ผู้อื่นนำไปใช้บ                                                                                                    | ระโยชน์                                                                                                    |
| ลูกค้าจะได้รับการยืนยันเป็นลายลักษณ์อักษรจา<br>หรือ เลขที่สัญญาไม่ครบถ้วน Collection Inbou                                                                                                    | ก KBANK ในกรณีที่ข้อมูล เลขบัตรเครดิต<br>ınd จะโทรConfirm กับลูกค้าอีกครั้ง                                                                               |

## <u>ขั้นตอนการสมัครยินยอมให้ธนาคารหักบัญชี</u>

### การสมัครยินยอมให้ธนาคารหักบัญชีอัตโนมัติที่เครื่อง K-ATM

#### <u>ลักษณะบริการ</u>

- สมัครฟรี ผ่านตู้ ATM ของทางธนาคารกสิกรไทยเท่านั้น และใช้บัตร ATM, Debit, และ Credit Card ที่ผูก บัญชีของธนาคารกสิกรไทยเท่านั้น
- ระยะเวลาการให้บริการ Every day 06.00 22.00
- บัญชีที่ลูกค้าของบริษัทสามารถเลือกสมัครได้คือบัญชี S/A, C/A
- ลูกค้าของบริษัทจะได้รับจดหมายแจ้งการทำรายการสมัคร การใช้บริการตัดบัญชีอัตโนมัติ จากทาง ATM Slip และ การส่งจดหมายไปแจ้งกับทางลูกค้าธนาคารทางไปรษณีย์ โดยที่อยู่ที่จัดส่งจะเป็นที่อยู่ตามที่ลูกค้าได้ เปิดบัญชี
- บริษัทจะได้รับรายงานสรุปยอดของลูกค้าของบริษัทที่ขอสมัครจากทางธนาคารผ่านตู้ ATMได้ 2 แบบ คือ 1. รายงานกระดาษ (Paper Report) ได้ที่ฝ่ายปฏิบัติการเงินสดและการชำระเงิน
  - 2. รายงานผ่าน RMS (E-mail) โดยถ้าลูกค้าทำรายการวันไหนบริษัทจะได้รับไฟล์วันรุ่งขึ้น

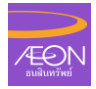

# <u>ขั้นตอนการสมัครยินยอมให้ธนาคารหักบัญชีที่สาขา (SLA 5-10 วัน)</u>

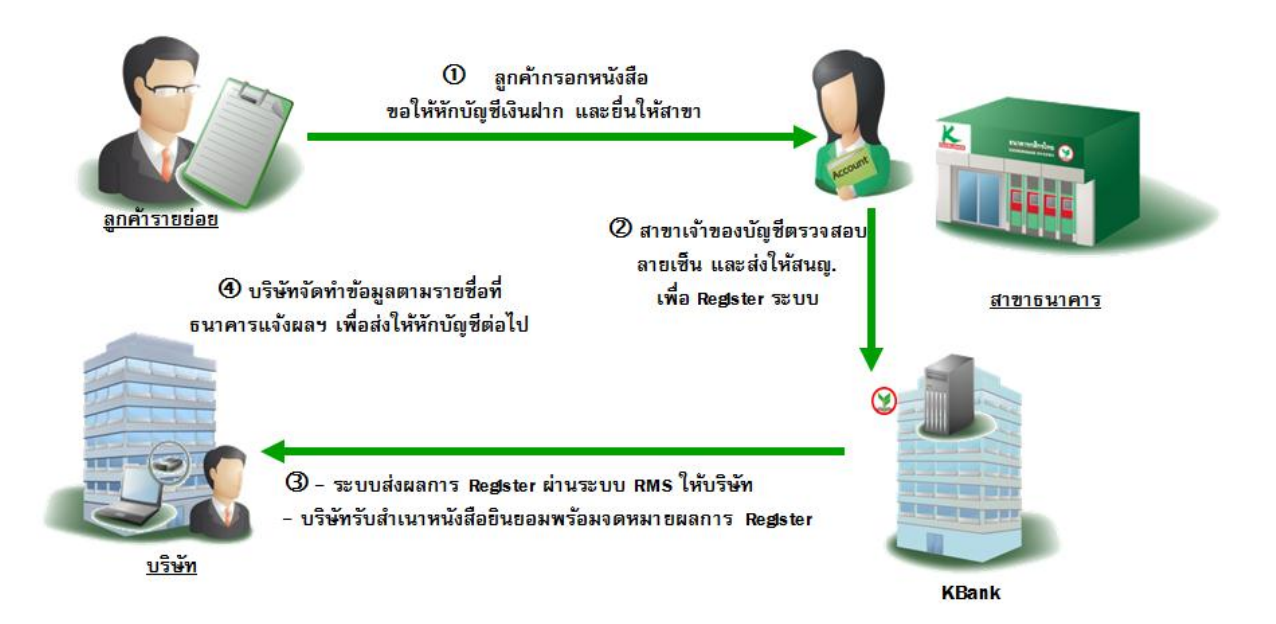

# <u>ขั้นตอนการสมัครยินยอมให้ธนาคารหักบัญชีที่บริษัท (SLA 5-10 วัน)</u>

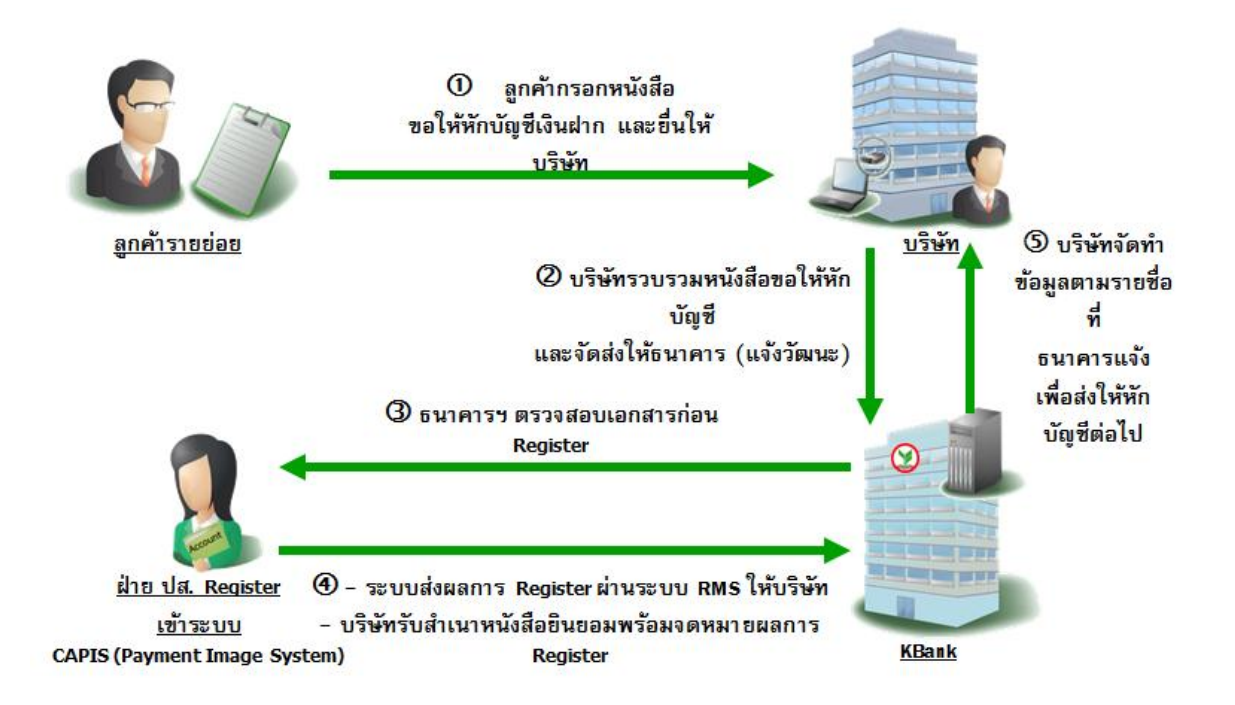

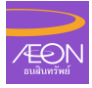

# <u>ขั้นตอนการสมัครยินยอมให้ธนาคารหักบัญชีผ่านตู้ ATM (SLA 2วัน)</u>

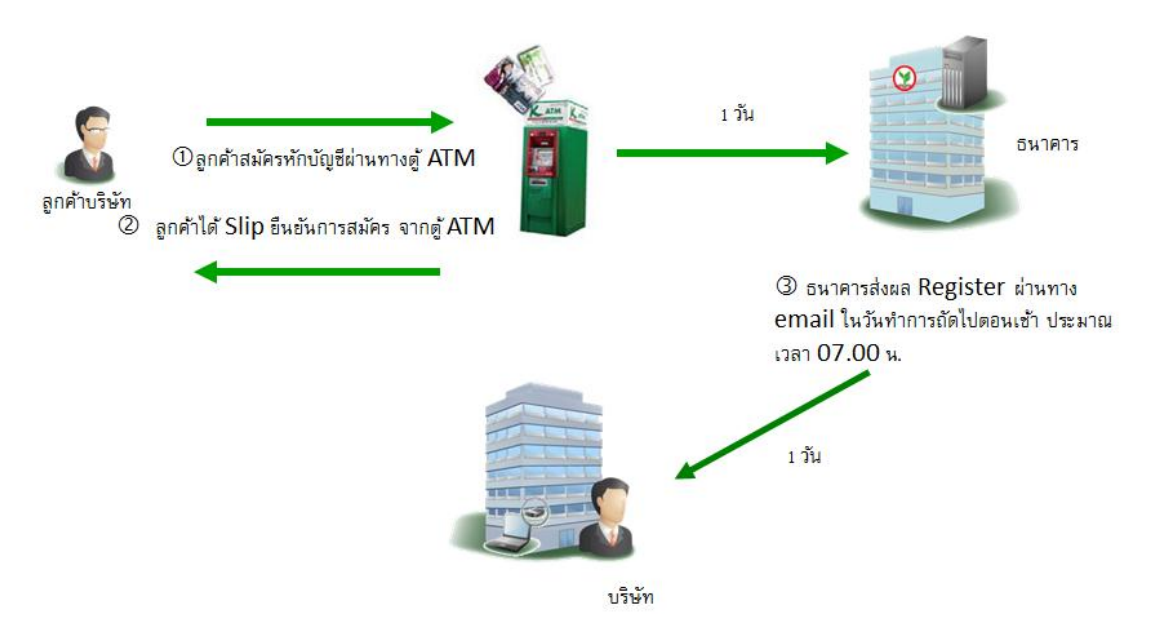

## <u>ขั้นตอนการสมัครยินยอมให้ธนาคารผ่าน K-Cyber Banking (SLA 2วัน)</u>

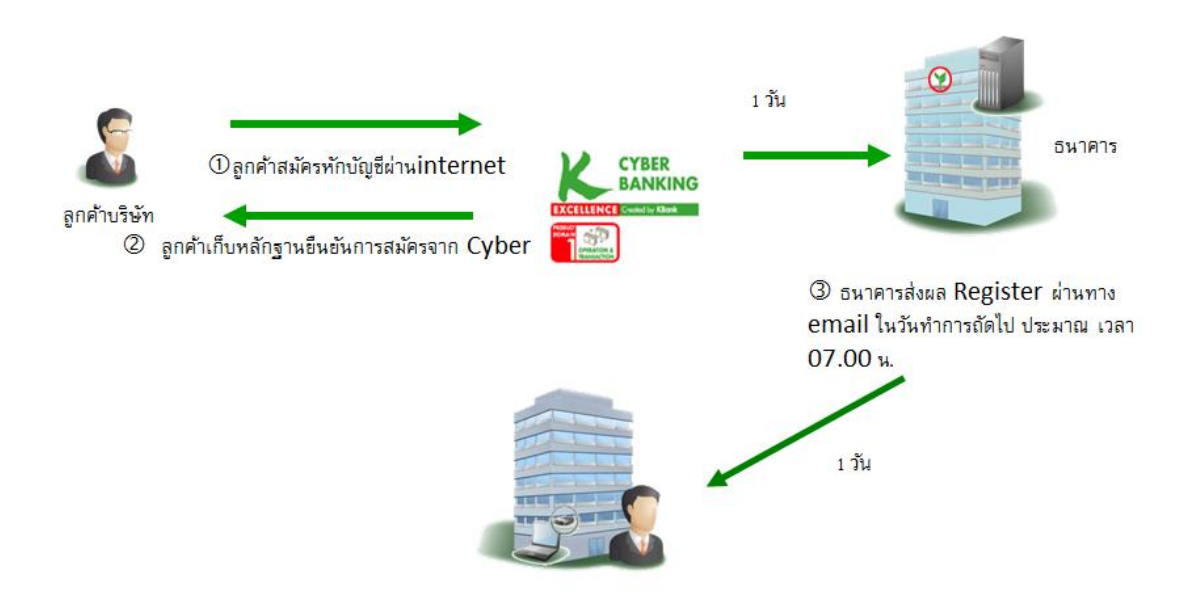

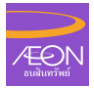

### <u>ขั้นตอนการสมัครยินยอมให้ธนาคารหักบัญชีอัตโนมัติ ช่องทาง K-ATM</u>

- 1) เลือกเมนู "กองทุนรวม/สมัครบริการ/K-Mobile Banking/อื่นๆ"
- 2) เลือกเมนู "สมัครบริการ หักบัญชีอัตโนมัติ/เปลี่ยนเป็นบัญชี E-Savings"
- 3) เลือกเมนู "สมัครบริการหักบัญชีอัตโนมัติ"
- 4) ระบุรหัสบริษัท
- 5) เลือกประเภทบัญชี ออมทรัพย์ หรือ กระแสรายวัน
- 6) ยืนยันว่ารหัสบริษัทและหมายเลขสมาชิกถูกต้องหรือไม่
- 7) ยืนยันการทำรายการ หลังจากรับทราบเงื่อ<sup>้</sup>นไขและข้อตกลงการใช้บริการ
- 8) ยืนยันการทำรายการ ตามรหัสบริษัท และหมายเลขสมาชิกที่ปรากฏบนหน้าจอ

## <u>บริการหักบัญชีอัตโนมัติ (Direct Debit) AEON</u>

| ธนาคาร                                     | การบริการเช่าชื้อ | การบริการสินเชื่อเงินกู้ | บัตรเครดิต |
|--------------------------------------------|-------------------|--------------------------|------------|
| ธนาคารยูโอบี                               | •                 | •                        | •          |
| ธนาคารทหารไทย                              | •                 | •                        | •          |
| ธนาคารกรุงไทย                              | •                 | •                        | •          |
| ธนาคาร ซีไอเอ็มบีไทย                       | •                 | •                        | •          |
| ธนาคารออมสิน                               | •                 | •                        | •          |
| ธนาคารกรุงเทพ                              | •                 | •                        | •          |
| ธนาคารธนชาต                                | •                 | •                        | •          |
| ธนาคารเพื่อการ เกษตรและสนกรณ์ การ<br>เกษตร | •                 | •                        | •          |
| ธนาคาร กรุงศรีอยุธยา                       | •                 | •                        | •          |
| ธนาคาร ไทยพาณิชย์                          |                   |                          | •          |
| ธนาดารกส์กรไทย                             |                   |                          | •          |

AEON's KBank account : 049-1-097116 / Comcode: 7456777

# <u>ขั้นตอนการสมัครยินยอมให้ธนาคารหักบัญชีอัตโนมัติทาง K-Cyber Banking</u>

| KASIKOBINIMAN<br>K-Expert MyPort K-Cyber Banking                                                                                                    | 1<br>K-Cyber Invest K-Cyber Trade | เลือก "สมัครบริการ" <sub>สมัครบริการ</sub> ส่ | <b>ธนาคารกสิกรไทย</b><br>ส.ส.แรงสงมงาน<br>งค่าข้อมูลส่วนด้ว   ออกจากระบบ                                                                                                    |
|----------------------------------------------------------------------------------------------------|-----------------------------------|-----------------------------------------------|----------------------------------------------------------------------------------------------------|
| <ul> <li>เมนูบริการ</li> <li>๓ การบริหารบัญชี</li> <li>๗ บัตรเครติด</li> <li>๗ อรเครติด</li> <li>๒ โอนเงิน</li> <li>๗ ชำระคำสินด้าและบริการ</li> <li>๗ เพิ่มเงิน</li> <li>๗ เซ็ค</li> </ul> | บริการที่ใช้บ่อย                  | ເປລີ້ຍາລູປະເບນ                                | <ul> <li>รายการเดิน</li> <li>บัญชีย้อนหลัง</li> <li>ขอดเงินในบัญชี</li> <li>โอนเงินระหว่าง</li> <li>บัญชีกติกรไทย</li> <li>ของตนอง</li> <li>โอนเงินระหว่าง</li> <li>บัญชีกติกรไทย</li> <li>ของบุคดออื่น</li> </ul> |
| <ul> <li>ዡ K-Web Shopping Card</li> <li>แก้ไขข้อมูลส่วนตัว</li> <li>ข้อมูลบริการ</li> <li>ข้อมูลขบริการ</li> <li>ตัดราค่าเช่นริการ</li> </ul>                                               |                                   |                                               | ข้าระค่าสินค้า<br>และบริการ                                                                                                    |

| CK-Cyber Service - Window                  | ws Internet Explorer                                                                        | ×                                                                                                    |         |
|--------------------------------------------|---------------------------------------------------------------------------------------------|----------------------------------------------------------------------------------------------------|---------|
| COO v 🕑 https://onli                       | ne. <b>kasikornbankgroup.com</b> /K-Online/indexHome.jsp                                    | 🗾 🔒 😔 🍫 🗙 🔯 Live Search 🖉 🔹                                                                                                    |         |
| Eile Edit View Favorites                   | Iools Help 🛛 🗙 🍓 🗸                                                                          |                                                                                                    |         |
| 🔆 Favorites 🛛 🍰 😼 Suggi                    | ested Sites 👻 🙋 Free Hotmail 🙋 Web Sice Gallery 💌                                           |                                                                                                    |         |
| () K-Cyber Service                         |                                                                                             | 🏠 • 🔂 - 🖻 🖶 • Bage • Safety • Tools • 💽 • 🏾                                                                                                    |         |
| KASIKOBNTMAJ                               |                                                                                             | ธนาคารกสิกรไทย<br># E II KASIKORNBANK                                                                                                    |         |
| K-Expert MyPort K-C                        | yber 🌈 K-Cyber Service - Windows Internet Explorer                                          |                                                                                                    | _101    |
|                                            |                                                                                             | Online/indexHome.jsp                                                                                                    | 2       |
| สมัครบริการ                                | Elle Edit View Favorites Iools Help                                                         | × 🔁 •                                                                                                    |         |
| K-Cyber Trade                              | 😭 Favorites 🛛 🙀 📴 Suggested Sites 👻 🔊 Free Hotn                                             | al 🙋 Web Sice Galery •                                                                                                    |         |
| K-Cyber Invest                             | SK-Cyber Service                                                                            | 👌 • 🔂 - 🗠 👼 • Bage • Safety • Tgob                                                                                                    | s • 🔞 • |
| K-Direct Debit                             | 14                                                                                          | สมาราชาติกล้าน                                                                                                    | 0       |
| 2<br>อก ``สมัครบริการน่<br>บัญชีอัตโนมัติ″ | สมครมริการ<br>K-Cyber Trade<br>K-Cyber Invest<br>K-Drect Debit<br>สมครมริการทักษัญชีสตโนปลิ | K-Direct Debit<br>(บริการชาระเงินผ่านการพักบัญชีอิตโนมัติกสิกรไทย)<br>หมดกับวูชีโปรแร่การจ่ายมืดด้วยบริการข่าระเงินผ่านการทักบัญชีอิตโนมัติกสิกรไทย<br>แต่มีปัญชีโปรแร่กากสิกรไทยจ่ายปลายได้ดีคระเวลา สะดวกสบาย ในต้องดังทางไปจ่ายแอง หร้อมมันใจยิ่งขึ้น<br>ด้วยบริการส่ง SMS แจ้งเดือนการทักบัญชีสวงหน่า สมัครง่ายในต้องส่งเอกสารเห็นแด้ม<br>สมัครออนไลน์ (คลิกที่นี่) |         |
|                                            | Done                                                                                        | 🕒 Internet 🌆 v 🕏                                                                                                    | 105% •  |

| )<br>สู่ หน้าแรกขอ                      | งการสมัคร                                                                                                    |                                                                                                    |                                                                                                    |                                                        |                                            |
|-----------------------------------------|----------------------------------------------------------------------------------------------------|----------------------------------------------------------------------------------------------------|----------------------------------------------------------------------------------------------------|--------------------------------------------------------|--------------------------------------------|
| K-Direct Debit                          | t (บริการชาระเงินผ                                                                                                    | ่านการหักบัญชีอัดโนมัติกสิกรไทย                                                                                                    | 1)                                                                                                    | C                                                      | 4                                          |
| -สมัครบริการข่าระเงิ<br>-ตรวจสอบสถานะกา | นผ่านการหักบัญชีอัตโนม่<br>เรสมัครและ/หรือบริการ ค                                                                                                    | มัติกสิกรไทย คลิก 🥂 สร้างแบบพ่อร์บ<br>เล็ก 🤇                                                                                                    | เลือก "สร้างแบร                                                                                                    | บฟอร์ม″                                                | <b>Г</b>                                   |
| ชื่อแบบฟอร์ม                            | ประเภทบริการ                                                                                                    | บริษัท                                                                                                    | สมัครบริการผ่านช่องหาง                                                                                                    | สถานะ                                                  |                                            |
|                                         | ธุรกิ                                                                                                    | บริษั                                                                                                    | สาขาธนาคาร                                                                                                    | พร้อมใช้งาน                                            | Q                                          |
| •)                                      | នុទកិ                                                                                                    | บริษั                                                                                                    | สาขาธนาคาร                                                                                                    | พร้อมใช้งาน                                            | Q                                          |
|                                         | ธุรกิ                                                                                                    | บริษั                                                                                                    | สาขาธนาคาร                                                                                                    | พร้อมใช้งาน                                            | Q                                          |
| 21                                      |                                                                                                    |                                                                                                    |                                                                                                    |                                                        |                                            |
|                                         |                                                                                                    |                                                                                                    |                                                                                                    | ธนาคา                                                  | รกสิก                                      |
| lyPort                                  | Banking K-Cyber<br>กล่าวจากผู้รับโอนเ<br>ธนาคารได้หักโอนะ<br>บริการได้ต่อเมือบะ<br>บริการไม่ประสงค์จ<br>กล่าวได้จากการใช้<br>จากผู้รับโอนเงินใน<br>2. ในกรณีที่เลขทับคู | Invest K-Cyber Trade<br>กายองจุระบบการภายบรอยแลง จูระบบการตาศ<br>งินโดยตรง โดยผู้ใช้บริการขอสละสิทธิโนการเรียกร<br>รากปัญชีของผู้ใช้บริการ และผู้ใช้บริการของรู้บว่า<br>มูชีมงินฝากมีเงินเทียงหอในการทักปัญชีในขณะนั้นเท่<br>ะให้ธนาคารแจ้งการทักปัญชีแต่อย่างใด<br>แต่ละเดือน<br>ยิ่งมินฝากที่ผู้ใช้บริการให้ทึกเงินจากปัญชีตังกล่าวใต้ | <u>สมัครบริก</u><br>เจ.ศ.จ. หรือฟ้องร้องให้ธนาคารขดใช้เงินที่<br>ธนาคารจะหักเงินจากบัญชีของผู้ใช้<br>า่านั้น และในการทึกบัญชีเงินฝากผู้ใช้<br>จากผู้ใช้บริการสามารถทราบรายการดัง<br>ได้รับหลักฐานใบริบทรือใบเสร็จรับเงิน<br>วันได้รับหลักฐานใบริบาร์อายเสร็จรับเงิน | <u>ธนาคา</u><br>หิติเชอ ห<br><u>กร</u>   ตั้งคำข้อมูลส | <mark>รกสิกา</mark><br>(ASIKORN<br>ส่วนตัว |

•

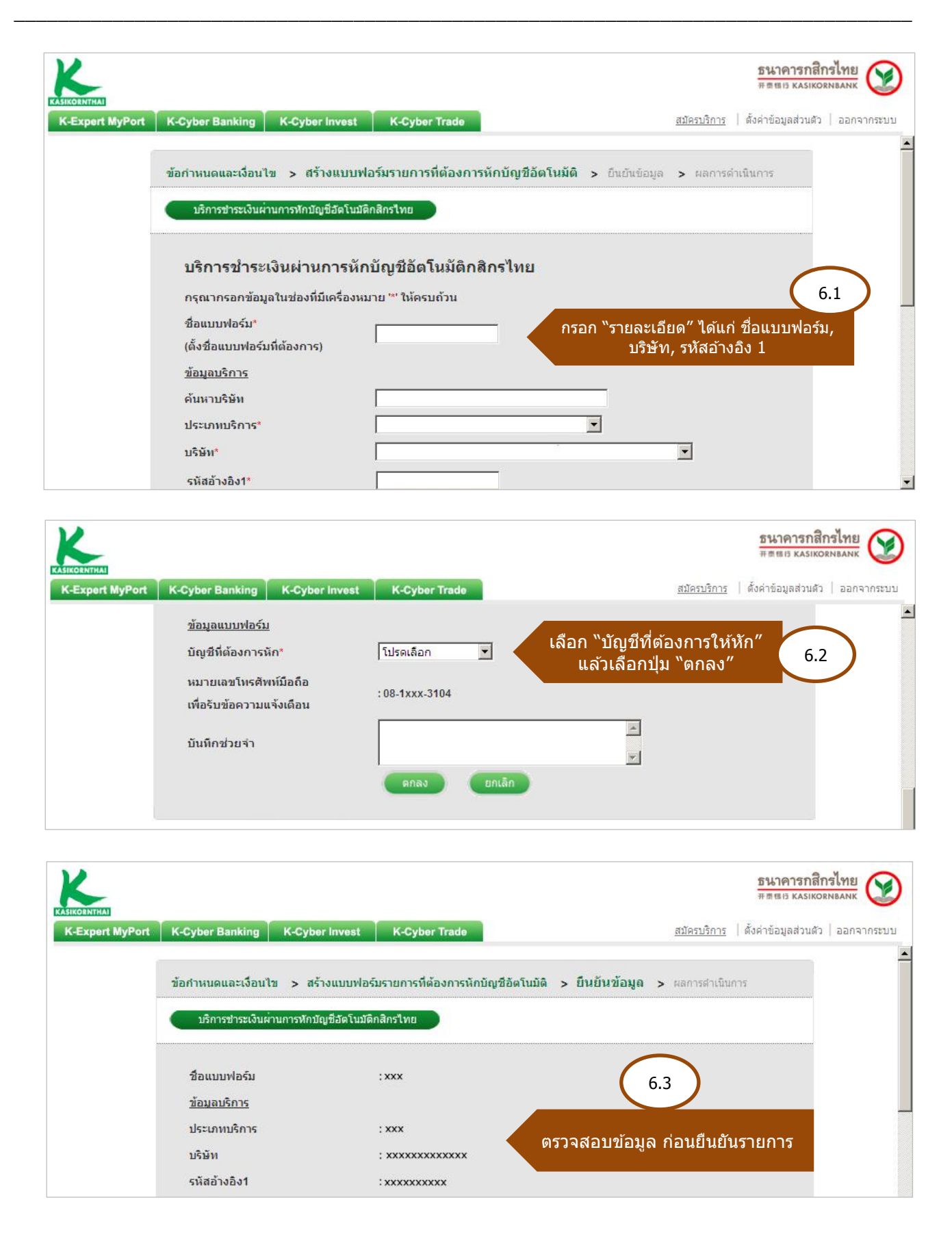

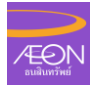

| ASIKORNTHAI     |                             |                                                         |                                                          | ธนาคารกสีกรไทย<br>###15 หลรเหงรุทยลุทห                       |
|-----------------|-----------------------------|---------------------------------------------------------|----------------------------------------------------------|--------------------------------------------------------------|
| K-Expert MyPort | K-Cyber Banking             | K-Cyber Invest                                          | K-Cyber Trade                                            | <u>สมัครบริการ</u>   ตั้งค่าข้อมูลส่วนตัว   ออกจากระบบ       |
|                 | บันทึกช่วยจำ                |                                                         |                                                          |                                                              |
|                 | กรุณายืนยันดั<br>รางหัส OTP | วดนของท่านด้วยรหั<br>ทาง SMS คลิกเพื่อ                  | ส OTP (One Time Password) ก่อนท่<br>อรับรหัส OTP ทาง SMS | irst                                                         |
|                 | รอรับรหัส OTP<br>รหั        | าทาง SMS บนโทรศัพ<br>สอ้างอิง: CWGA<br>รหัส OTP: •••••• | เหมือถือของท่าน (รหัส OTP มีอายุไข<br>ใส่ รหัย           | <sup>ส</sup> ังาน 6 นาที)<br>ส OTP จากนั้นเลือกปุ่ม "ยืนยัน″ |
|                 |                             |                                                         | ย็นยัน ยกเลิก                                            |                                                              |

| K               |                                                                      | ธนาคารกสิกรไทย<br># # #15 หลงเหงสมมห                        |
|-----------------|----------------------------------------------------------------------|-------------------------------------------------------------|
| K-Expert MyPort | K-Cyber Banking K-Cyber Invest K-Cyber Trade                         | <u>สมัครบริการ</u>   ตั้งค่าข้อมูลส่วนตัว   ออกจากระบบ<br>ต |
|                 | ข้อกำหนดและเงื่อนไข > สร้างแบบฟอร์มรายการที่ต้องการหักบัญชีอัตโนมัติ | > ยืนยันข้อมูล > ผลการดำเนินการ                             |
|                 | บริการข่าระเงินผ่านการทักบัญชีอัตโนบัติกสิกรไทย                      |                                                             |
|                 | ขอบคุณที่ใช้บริการ                                                   |                                                             |
|                 | ท่านได้ทำการสมัครบริการชำระเงินผ่านการหักบัญชีอัตโนมัติ <i>ก</i>     | าสิกรไทยเรียบร้อยแล้ว                                       |
|                 | รหัสอ้างอิง: KBCR1406194503295                                       | 7                                                           |
|                 | ana. 58                                                              | ะบบจะแสดงผลการดำเนินการ                                     |
|                 |                                                                      |                                                             |

| ORNTHAL                                                |                                                              |                                                                                                    |                                                                | <b>5 は 1 の 1</b><br>开東银行 KJ | รกสิกรไทย<br>ASIKORNBANK |
|--------------------------------------------------------|--------------------------------------------------------------|----------------------------------------------------------------------------------------------------|----------------------------------------------------------------|-----------------------------|--------------------------|
| Expert MyPort K-Cybe                                   | r Banking K-C                                                | /ber Invest K-Cyber Trade                                                                                    | <u>สมัครบริการ</u>                                             | ดั้งค่าข้อมูลส่             | วนตัว   ออกจาก           |
| K-Direct Del<br>-สมัครบริการชำร<br>-ตรวจสอบสถานะ       | bit (บริการชำระ<br>ะเงินผ่านการทักบัญขึ<br>หารสมัครและ/หรือบ | ะเงินผ่านการหักบัญชีอัตโนมัติกสิ<br>อัตโนมัติกสิกรไทย คลิก สร้างแบบฟอร์ม<br>ริการ คลิก 🤇                     | กรไทย)<br>กลับสู่หน้าจอ                                        | าหลัก                       | 8                        |
| ชื่อแบบฟอร์ม                                           | ประเภทบริการ                                                 | บริษัท                                                                                                    | สมัครบริการผ่านช่องทาง                                         | สถานะ                       |                          |
| xxx                                                    | xxx                                                          | ****                                                                                                    | K-Cyber Service                                                | รอดำเนินการ                 | Q                        |
| xxx                                                    | xxx                                                          | xxxxxxxxxxxx                                                                                                 | สาขาธนาคาร                                                     | พร้อมใช้งาน                 | Q                        |
| -                                                      |                                                              |                                                                                                    |                                                                |                             |                          |
| -                                                      |                                                              |                                                                                                    |                                                                |                             |                          |
| <u>หมายเหต</u><br>"รอดำเนินการ" หว<br>"พร้อมใช้งาน" หว | มายถึง ธนาคารอยู่ระ<br>เายถึง ธนาคารได้ดำเ                   | หว่างดำเนินการสมัครหรือยกเลิกบริการข้าระเ<br>นินการสมัครบริการข้าระเงินผ่านการทักบัญชี<br>วัดนี่หวุ่น รัดราช | บนผ่านการทักบัญชีอัตโนมัติ<br>วัตโนมัติเรียบร้อยแล้ว กรุณารอผล |                             | Y                        |